## KinderSmart - Descargar el App al iPhone y Registro del Padre/Adulto Responsable

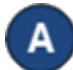

Pulse el ícono del App Store en la pantalla principal del móvil.

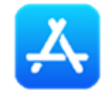

Si el móvil le pregunta si el App Store puede acceder su ubicación, pulse **Allow** (Permitir). Si el móvil le pregunta si desea configurar el *Family Sharing* (Compartir en Familia), pulse **Not Now** (Ahora No).

B

En el espacio de búsqueda, ingrese *KinderSmart Arizona* y luego pulse Search.

Una vez encuentre el app de *KinderSmart Arizona*, pulse Get (Obtener) y luego haga doble clic en el botón lateral para Instalar.

Dependiendo de su configuración, su teléfono usará identificación facial para confirmar su instalación, o tendrá que ingresar su contraseña de Apple ID.

| _          |
|------------|
| <b>D</b> 1 |
|            |
| _          |

Una vez que finalice la descarga, pulse **GET** (Obtener), luego **Open** (Abrir). KinderSmart by KinderSystems aparecerá en la pantalla.

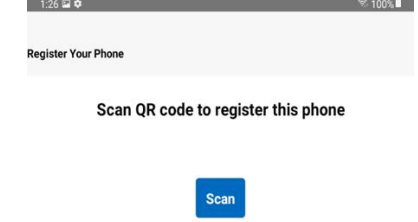

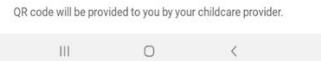

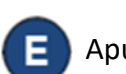

Apunte la cámara de su teléfono móvil al código QR en la página de registro con su nombre (provisto por su proveedor).

| Sc                                                                                                   | an QR Code to register smartphone:                                                                                                    |
|----------------------------------------------------------------------------------------------------|----------------------------------------------------------------------------------------------------|
|                                                                                                    | SPONSOR NAME                                                                                                    |
|                                                                                                    | Daycare Center Name<br>123 Main St<br>Phoenix, AZ 91111                                                                                                    |
|                                                                                                    | SAMPLE                                                                                                    |
| Registration I                                                                                       | nstructions:                                                                                                    |
| Verify that the Smartphy                                                                             | une is connected to wireless internet (WIFI).                                                                                                    |
| Using the Smartphone,<br>scan mode. Scan the de<br>into the view of the Sma<br>scans the QR Code aut | open KinderSmart. Tap Scan on the Smartphone screen, which switches the Smartphone to<br>rvice across the KinderConned CR code displayed on the computer screen or printed sheet<br>infpinne carriera. As soon as the whole CR code is visible to the carriera, the Smartphone<br>smattcally. |
| Once the scan is succe                                                                               | solul, the Smartphone is registered to the caretaker and the smartphone will display the                                                                                                    |

Un mensaje aparecerá en la pantalla confirmando que su teléfono móvil se registró exitosamente.

| D         | evice Registered             |
|-----------|------------------------------|
| Your      | mobile device has been       |
| registere | ed. To record attendance you |
| scan th   | he Mobile Sign In QR Code.   |
|           | OK                           |